## TITAN Contract Fuel+ Digital Wallet Instructions

To add your TITAN Contract Fuel+ Card to your iOS digital wallet follow these steps:

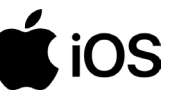

- 1. Download the TITAN Aviation Fuels App
- 2. Select Contract Fuel+

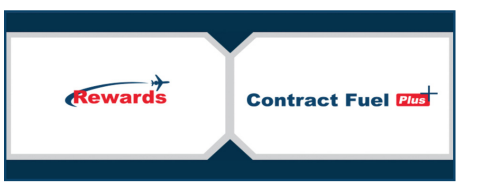

- 3. Log into Your Contract Fuel+ Account
- 4. Select the Menu Icon ( $\equiv$ )

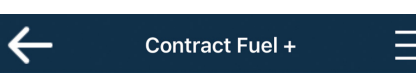

5. Select My Account

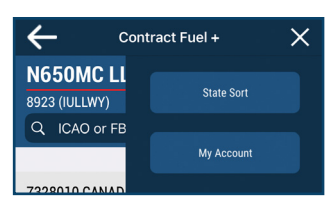

6. Select Add to Apple Wallet

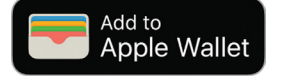

7. Select Add

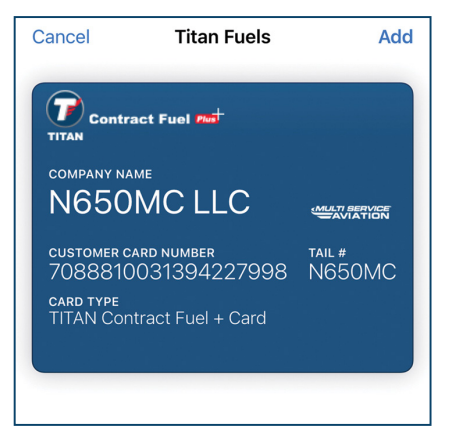

To add your TITAN Contract Fuel+ Card to your Android digital wallet follow these steps:

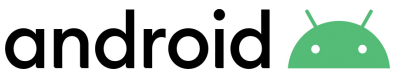

- 1. Download the TITAN Aviation Fuels App
- 2. Select Contract Fuel+

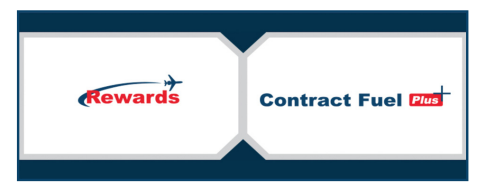

- 3. Log into Your Contract Fuel+ Account
- 4. Select the Menu Icon ( $\equiv$ )

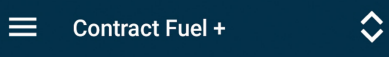

5. Select Fuel Cards

Fuel Cards

6. Select Add to Apple Wallet

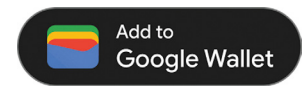

7. Select Add

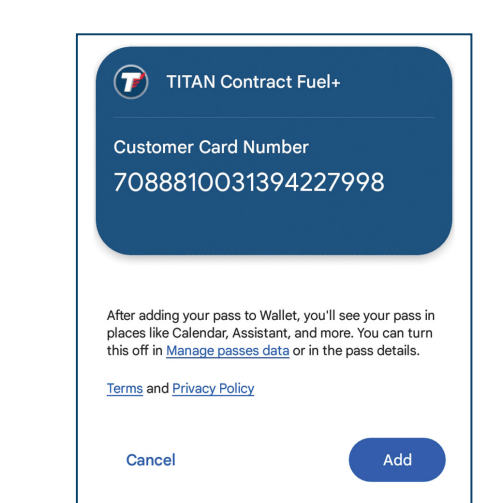

Questions? 252.633.0066 or aviationcards@titanfuels.aero